# SAGE ERP MAS 500

# **Release Notes**

## V7.30 2010 1099 Update

Sage Software, Inc.

#### Acknowledgments

Information in this document is furnished only under a Customer License Agreement or nondisclosure agreement, and may be used or copied only in accordance with the terms of such agreement. The software described in this document is protected by copyright, and may not be copied on any medium except as specifically authorized in the license or non-disclosure agreement.

This document is also protected by copyright, and may not be reproduced or transmitted, in whole or in part, by any means, including photocopying, facsimile transmission, or reduction to any electronic medium or machine-readable form, without the express written consent of Sage Software, Inc.

Copyright 2010 Sage Software, Inc.

All rights reserved.

Sage ERP MAS 500 is a registered trademark of Sage Software, Inc. Other product names used in this document are trademarks or registered trademarks of their respective owners.

### Contents

| Disclaimer                | 4  |
|---------------------------|----|
| 1099 Update               | 4  |
| All Supported Forms       | 4  |
| 1099-INT                  | 4  |
| 1099-DIV                  | 4  |
| Installation Instructions | 5  |
| Installing the Server     | 5  |
| Installing the Client     | 10 |
|                           |    |

### Disclaimer

Any prior customizations may be altered or overwritten upon installation of this product update. The user assumes all responsibility for corruption or loss of data.

## 1099 Update

#### 2010 1099 UPDATE:

• For Tax Year 2010

Resolved: December 2010 Stand-alone Update

**Minimum Requirement:** MAS 500 v7.30 February 2010 Product Update (7.30.2) or newer must be installed before year 2010 stand-alone 1099 update can be installed. In addition, make sure that year 2009 1099 updates are installed already. 1099 updates are not cumulative.

#### Files/Objects Modified:

**Client:** Apzrq001.exe (Magnetic.bas, APZRQ001.bas, APZRQ001.vbp) AP\Reports\APZRQ002.rpt AP\Reports\APZRQ003.rpt

**Database:** spapProcess1099.sql and ap1099Update2010.sql.

#### **Electronic Filing Programming Changes (from Publication 1220)**

- For all Forms, Payment Year, Field Positions 2-5, for the Transmitter "T" Record, Payer "A" Record and Payee "B" Record must be incremented to update the four-digit reporting year (2009 to 2010), unless reporting prior year data.
- Payer "A" Record moved the Combined Federal/State Indicator from field position 26 to field position 6.
- Payer "A" Record, expanded Type of Return field from a one position to a two position field. Previously the field position was 27, now it is field positions 26-27.
- Form 1099-INT, Payee "B" Record new field added. Field title CUSIP Number in field positions 587-599.

#### Form Printing Changes (from Instructions for 1099-DIV, 1099-INT and 1099-MISC)

#### All Supported Forms

• Truncation of a payee's identification number on the payee statement (including substitute and composite substitute statements) is **not** available.

#### 1099-INT

- New box 10 was added to report the Committee on Uniform Security Identification Procedures (CUSIP) number for each tax-exempt bond for which interest was reported in box 8.
- For tax-exempt bonds, enter the CUSIP number of the tax-exempt bond for which tax-exempt interest is reported in box 8. If a CUSIP number was not issued for the tax-exempt bond, leave box 10 blank.

#### 1099-DIV

Some boxes have moved up one row on the paper form.

### **Installation Instructions**

**Minimum Requirement:** MAS 500 v7.30 February 2010 Product Update (7.30.2) or newer must be installed before year 2010 stand-alone 1099 update can be installed. In addition, make sure that year 2009 1099 updates are installed already. 1099 updates are not cumulative.

### **Installing the Server**

## Note: All users must log out of the Sage MAS 500 applications prior to installing the server update.

 To begin the Sage MAS 500 Server installation, double-click 730\_1099\_UpdateS.exe and click **Next** to proceed.

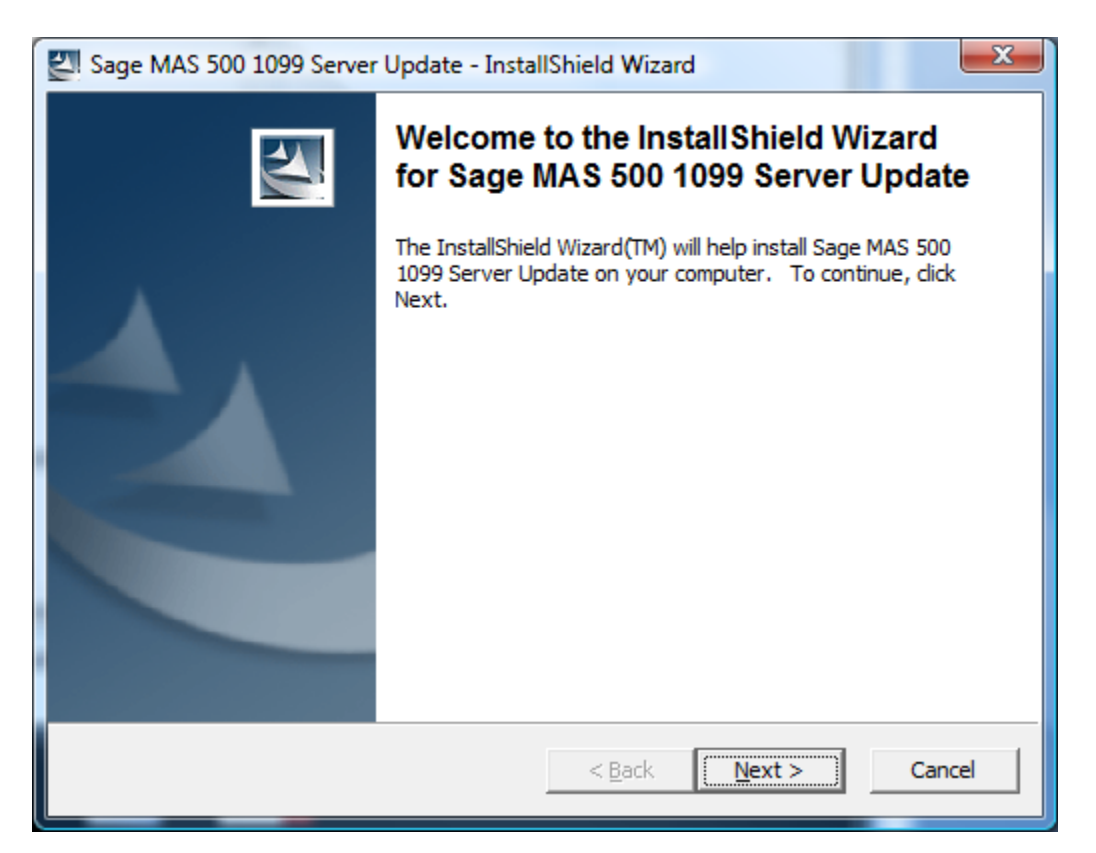

2. Indicate the location to which the installation files should be saved. Select the default location, or select **Change** to browse to a different location.

| Sage MAS 500 1099 Server                                     | Update - InstallShield Wizard                                                        |
|--------------------------------------------------------------|--------------------------------------------------------------------------------------|
| Location to Save Files<br>Where would you like to sa         | ave your files?                                                                      |
| Please enter the folder who<br>exist, it will be created for | ere you want these files saved. If the folder does not you. To continue, click Next. |
| Save files in folder:                                        | Data/Local/Temp/                                                                     |
|                                                              | Change                                                                               |
|                                                              |                                                                                      |
|                                                              |                                                                                      |
|                                                              |                                                                                      |
| InstallShield                                                |                                                                                      |
|                                                              | < <u>B</u> ack <u>N</u> ext > Cancel                                                 |
| At the welcome screen, select                                | Next to continue, or <b>Cancel</b> to exit setup.                                    |
| Bage MAS 500 1099 Server                                     | Update Setup                                                                         |
|                                                              | Welcome to the Sage MAS 500 1099 Server<br>Update Setup Wizard                       |
|                                                              | Sage MAS 500 1099 Server Update. To continue, dick Next.                             |
|                                                              |                                                                                      |
|                                                              |                                                                                      |
|                                                              |                                                                                      |

4. Read the License Agreement, select the Accept option and click **Next** to continue.

| Bage MAS 500 1099 Server Update Setup                                                                                                    |
|----------------------------------------------------------------------------------------------------|
| License Agreement                                                                                                    |
| Please read the following license agreement carefully.                                                                                                    |
| SAGE END USER LICENSE AGREEMENT<br>IMPORTANT - SCROLL THROUGH AND READ ALL OF THE FOLLOWING<br>TERMS AND CONDITIONS                                                                                                    |
| <ol> <li>Grant of License. Sage hereby grants to You a limited, perpetual, non-exclusive, non-transferable (except as set forth in Section 4(b) below) license to Use the Software on the terms and conditions set forth in this End User License Agreement ("Agreement").</li> <li>Introduction.</li> <li>(a) Sage ("Sage" and other capitalized terms are defined below) is willing to grant to You a license of the scene described herein to Use the Software</li> </ol> |
| I accept the terms in the license agreement                                                                                                    |
| $\bigcirc$ I <u>d</u> o not accept the terms in the license agreement                                                                                                    |
| -InstallShield                                                                                                    |
| < <u>B</u> ack Next > Cancel                                                                                                    |

5. Enter the User Name, Organization, Installation option and click **Next** to continue.

| P Sage MAS 500 1099 Server Update Setup                                                                                                    |            |
|----------------------------------------------------------------------------------------------------|------------|
| Customer Information                                                                                                    |            |
| Please enter your information.                                                                                                    |            |
| User Name:                                                                                                    |            |
| User Name                                                                                                    |            |
| Organization:                                                                                                    |            |
| Company Name                                                                                                    |            |
| Install this application for:<br><ul> <li><u>A</u>nyone who uses this computer (all users)</li> <li>Only for <u>m</u>e (Pravin)</li> </ul> |            |
| stallShield                                                                                                    | t > Cancel |

6. Select **Complete** and click **Next** to continue.

| 岁 Sage MAS 500               | 1099 Server Update Setup                                                                                           |
|------------------------------|----------------------------------------------------------------------------------------------------|
| Setup Type<br>Choose the set | up type that best suits your needs.                                                                                |
| Please select a              | setup type.                                                                                                    |
| • <u>Complete</u>            | All program features will be installed. (Requires the most disk<br>space.)                                         |
| Custom                       | Choose which program features you want installed and where they will be installed. Recommended for advanced users. |
| -InstallShield               | < <u>B</u> ack <u>Next</u> > Cancel                                                                                |

7. Click **Install** to continue.

| 😸 Sage MAS 500 1099 Server Update Setup                                                                         |  |
|----------------------------------------------------------------------------------------------------|--|
| Ready to Install the Program         The wizard is ready to begin installation.                                 |  |
| Click Install to begin the installation.                                                                        |  |
| If you want to review or change any of your installation settings, click Back. Click Cancel to exit the wizard. |  |
| -InstallShield Cancel                                                                                           |  |

8. At the completion screen, click **Finish** to complete the Sage MAS 500 Server installation.

| 뭥 Sage MAS 500 1099 Server U | Jpdate Setup                                                                                                    | x |
|------------------------------|----------------------------------------------------------------------------------------------------|---|
|                              | Completing the Sage MAS 500 1099 Server<br>Update Setup Wizard                                                         |   |
|                              | The Setup Wizard has successfully installed Sage MAS 500<br>1099 Server Update. Click Finish to exit the Setup wizard. |   |
|                              |                                                                                                    |   |
|                              | < Back Finish Cance                                                                                                    |   |

### **Installing the Client**

1. To begin the Sage MAS 500 Client installation, double-click the 730\_1099\_UpdateC.exe. A screen similar to the one below will display, click **Continue** to proceed.

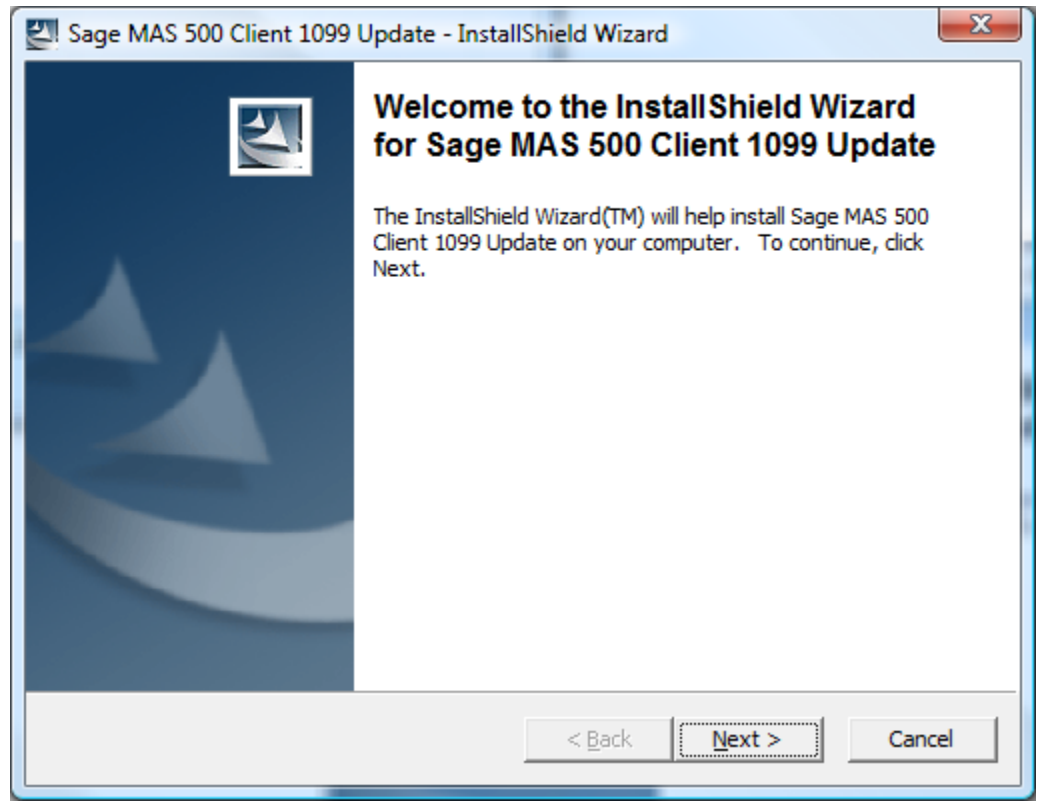

2. At the Welcome screen, click **Next** to continue.

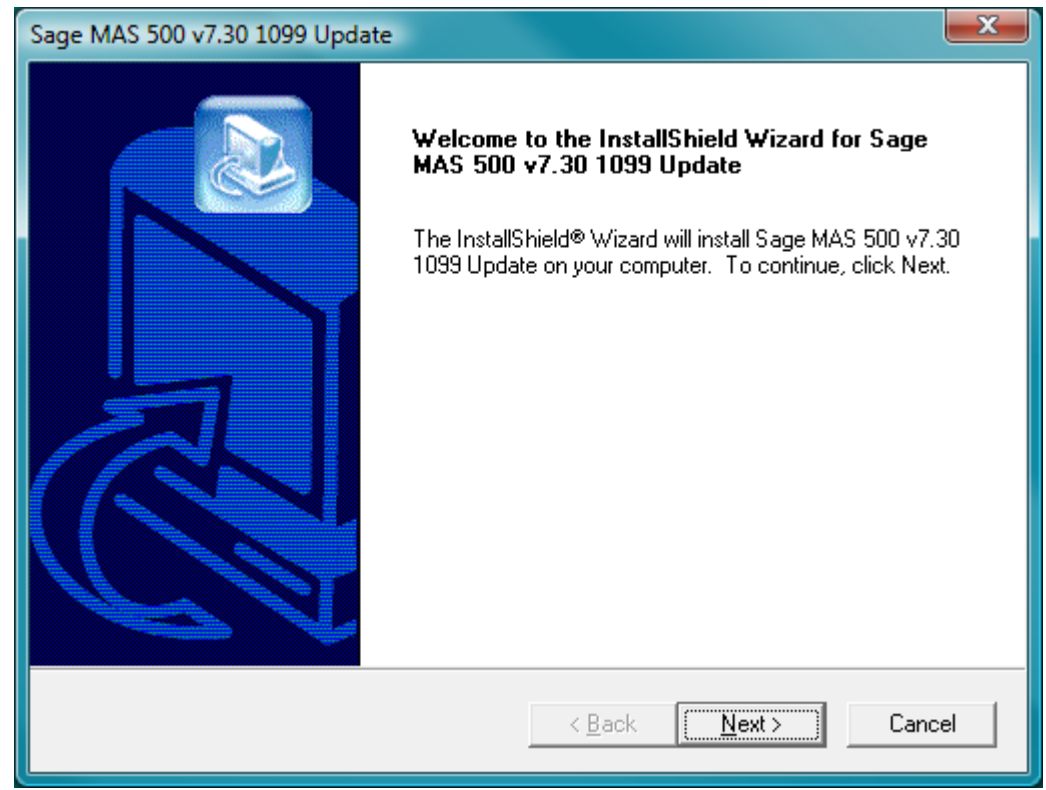

3. At the completion screen, click **Finish** to complete the Sage MAS 500 Client update installation.

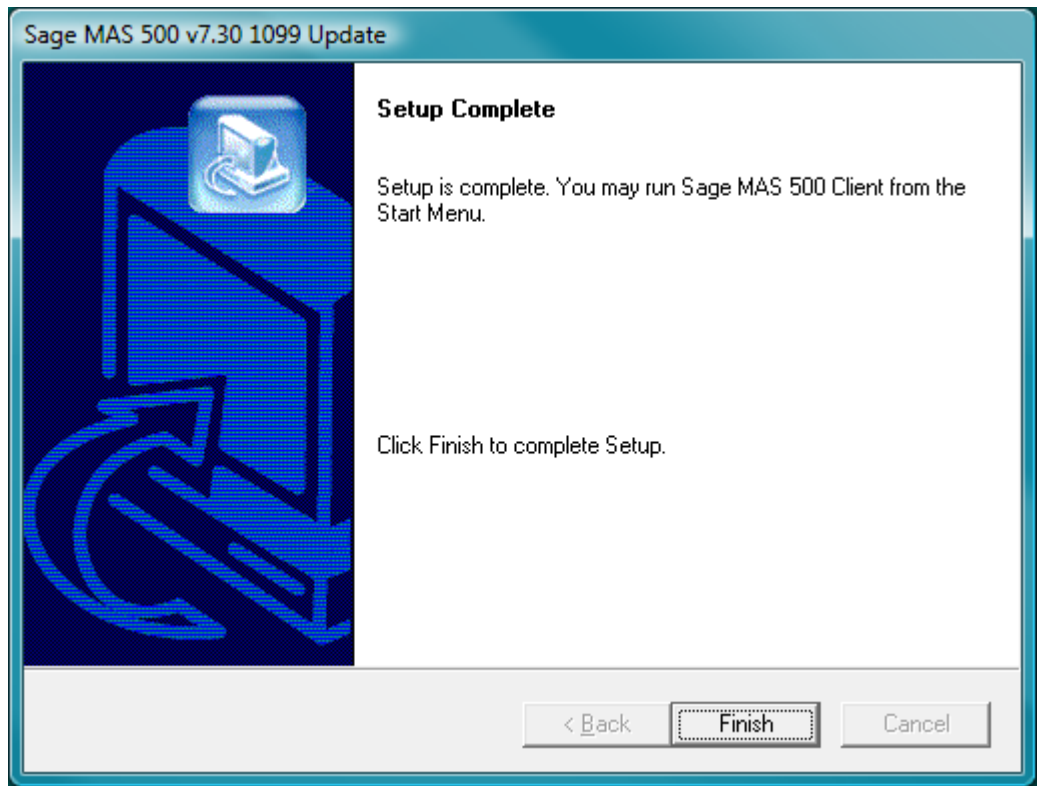